## 利用に応じた設定に変える

## ※ルート案内中に設定を変更すると、自動的に再探索を行います。

(太字はお買い上げ時の設定です。)

|        | 設定項                                        | 目      | 内容                                                                                                    |                                                       | 操作                                             |                                                            |
|--------|--------------------------------------------|--------|----------------------------------------------------------------------------------------------------|-------------------------------------------------------|------------------------------------------------|------------------------------------------------------------|
|        |                                            |        |                                                                                                    | ナビゲーション設定       1100000000000000000000000000000000000 | ###**#/http:////////////////////////////////// | オートリルート<br>「 す る 」<br>しない<br>自事がルートから外れたとき<br>自動的に再注意をします。 |
| 探索·    | <b>オートリルートを設定</b><br>(☞70ページ)              | する     | ルートからはずれたとき、自動的にもとのルート<br>に戻るルートを探索する。(オートリルート)<br>● 通常は「する」に設定してください。                                                       | 探索案内設定を選ぶ                                             | オートリルートを選ぶ                                     | ●「 <b>す る</b> 」<br>●「しない」を選ぶ                               |
| 案内     | 細街路探索を設定する <sup>※</sup><br>(☞66ページ)        |        | 出発地・経由地・目的地周辺の細い道(3.3 m以上<br>5.5 m未満)も含めてルートを探索する。                                                                           |                                                       | 細街路探索を選ぶ                                       | ●「 <b>す る</b> 」<br>●「しない」を選ぶ                               |
| に関する   | インテリジェントルート探索を設定する*<br>(☞68ページ)            |        | <ul> <li> 普段よく通る道を自動的に登録し、ルート探索に反映する。 </li> <li> 別売の自立航法ユニットを接続していない場合は、 +分な自車位置精度が得られないため、誤ったルート が登録される場合があります。 </li> </ul> |                                                       | インテリジェントルートを選ぶ                                 | ●「する」<br>●「 <b>しない</b> 」を選ぶ                                |
| 設<br>定 | <b>横付け探索を設定する</b> <sup>※</sup><br>(☞66ページ) |        | 経由地・目的地付近の道幅が広い場合(約13 m以上)、<br>経由地や目的地の地点の前(進行方向左側)に到着する<br>ようにルートを探索する。                                                     |                                                       | 横付け探索を選ぶ                                       | ●「 <b>す る</b> 」<br>●「しない」を選ぶ                               |
|        | 曜日時間規制探索を設定する*<br>(☞66ページ)                 |        | 規制時間帯(月/曜日/時間)を考慮して探索するか、<br>これらを考慮せずに常時規制されている状態とみな<br>して探索するかを設定する。                                                        |                                                       | 曜日時間規制を選ぶ                                      | ●「 <b>す る</b> 」<br>●「しない」を選ぶ                               |
|        | <b>高速道優先のレベルを設定する</b><br>(☞66ページ)          |        | 高速道優先で探索するとき、高速道路を優先する<br>割合を設定する。                                                                                           |                                                       | 高速道路優先設定を選ぶ                                    | ●「高レベル」<br>●「 <b>標 準</b> 」を選ぶ                              |
|        | <b>\イウェイ分岐案内を表示する</b><br>☞32ページ)           |        | 3Dハイウェイ分岐案内を表示する。                                                                                                    |                                                       | ハイウェイ分岐案内<br>を選ぶ                               | ●「 <b>表示する</b> 」<br>●「表示しない」を選ぶ                            |
|        | <b>ハイウェイ入口案内を表示する</b><br>(☞32ページ)          |        | 都市高速の入口付近で3Dハイウェイ入口案内を<br>表示する。                                                                                              |                                                       | <u>ハイウェイ入口案内</u> を選ぶ                           | ●「 <b>表示する</b> 」<br>●「表示しない」を選ぶ                            |
|        | <b>ETC拡大図を表示する</b><br>(☞32ページ)             |        | 料金所付近でETC拡大図を表示する。<br>別売のETC車載器を使用している場合に、「表示<br>する」に設定してください。<br>●本機とETC車載器は接続できません。                                        |                                                       | ETC拡大図 を選ぶ                                     | ●「表示する」<br>●「 <b>表示しない</b> 」を選ぶ                            |
|        | 一般道拡大図を<br>表示する                            | 交差点拡大図 | 交差点拡大図を表示する。                                                                                                    |                                                       | 交差点拡大図を選ぶ                                      | ●「 <b>表示する</b> 」<br>●「表示しない」を選ぶ                            |
|        | (132ページ)                                   | レーンガイド | 3Dレーンガイドを表示する。                                                                                                    |                                                       | <b>レーンガイド</b> を選ぶ                              | ●「 <b>表示する</b> 」<br>●「表示しない」を選ぶ                            |

設 定

136